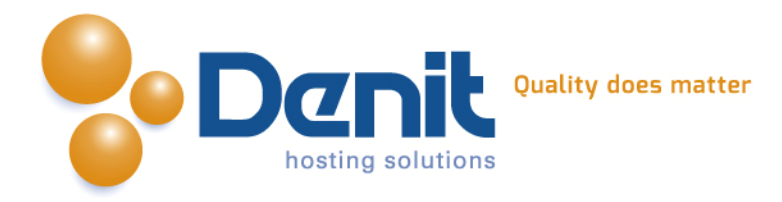

# Denit

Deze handleiding beschrijft de stappen die u dient te nemen om een OsCommerce webshop te installeren.

Versie 1.0

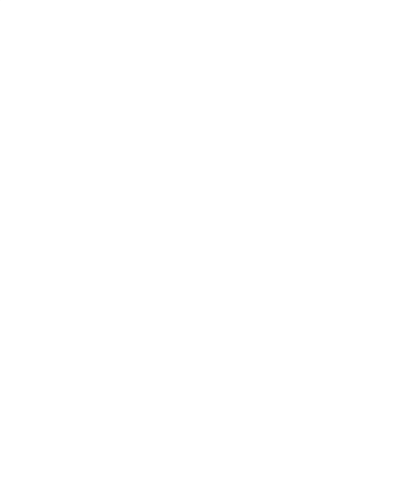

Denit Hosting Solutions Kabelweg 21 1014 BA Amsterdam T +31 (0)20 337 1801 F +31 (0)20 337 1802 www.denit.nl

ABN AMRO 56.02.97.351 BIC/ Swift ABNANL2A IBAN NL40ABNA0560297351 BTW NL 8234.94.068.B.01 KvK 34.19.12.83

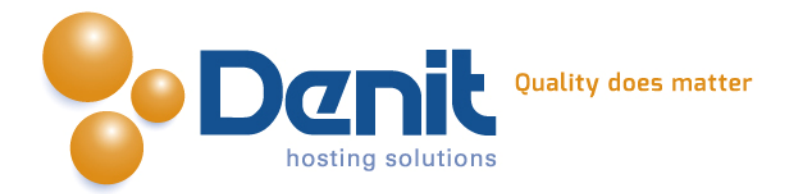

## OsCommerce webshop installeren

## 1)

Om OsCommerce te kunnen installeren heeft u een MySQL database nodig. Als u deze nog niet heeft, kunt u deze aanmaken via de Plesk interface. Zie hiervoor het artikel: MySQL database aanmaken (link: https://www.online-helpdesk.nl).

## 2)

U kunt OsCommerce downloaden van de website van de makers ervan: http://www.oscommerce.com/Products . Dit bestand moet u vervolgens op uw computer uitpakken en via een FTP-programma uploaden naar de map /httpdocs/ (Plesk) of /public\_html/ (DirectAdmin).

## 3)

Ga in uw browser naar uw website om de OsCommerce installatie te starten. Volg de onderstaande stappen om OsCommerce succesvol op uw hosting account te installeren.

## 4)

Volg daarna de onderstaande stappen om OsCommerce op uw hosting account te installeren. Ga in uw browser naar uw website om de OsCommerce installatie te starten.

| Scomme                                                                                                    | erce                                                                                                    |                                                                                                    | esCommerce Website   Support   Documentation |
|----------------------------------------------------------------------------------------------------|----------------------------------------------------------------------------------------------------|----------------------------------------------------------------------------------------------------|----------------------------------------------|
| Welcome to<br>esconverse Online Me<br>esconverse has attra                                                                                                    | osComm<br>erchant helps you<br>cted a large com                                                                                                    | terce Online Merchant v2.3.3!<br>Internatives workshole with your own online store. The Administration Toel manages products, customers, orders, newslatters, specials, and more to successfully build the success of your online business.<br>multy of store owners and developers who support each other and have provided over 6,000 free add-ons that can extend the features and potential of your online store. |                                              |
| Server Capabilities                                                                                                    |                                                                                                    | New Installation                                                                                                    |                                              |
| PHP Version           PHP Settings           repirer_globals           mapic_uplobals           session.auto_start           session.auto_start           session.auto_start           oppload           Opload           Opload           Opload           Opload           Opload | 5.3.23 V<br>off V<br>off V | The webserver environment has been verified to proceed with a successful installation and configuration of your online store.<br>Please continue to start the installation procedure.                                                                                                    | Continue                                     |
| OpenSSL                                                                                                    | ~                                                                                                    | Copyright © 2000-2010 osCommerce (Copyright Policy, Trademark Rolicy)                                                                                                    |                                              |
|                                                                                                    |                                                                                                    | osCommerce provides no werrenty and is redistributable under the GNU General Public License                                                                                                    |                                              |
|                                                                                                    |                                                                                                    | osCommerce is a registered trademark of Haratd Ponce de Leon                                                                                                    |                                              |

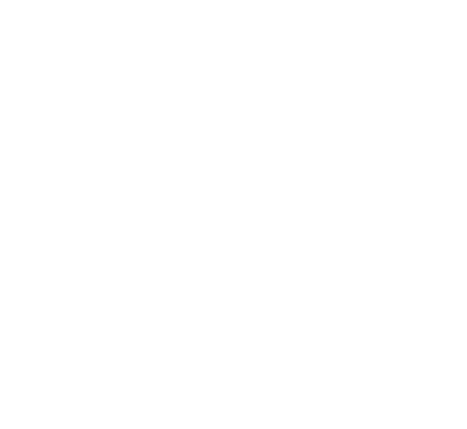

Denit Hosting Solutions Kabelweg 21 1014 BA Amsterdam T +31 (0)20 337 1801 F +31 (0)20 337 1802 www.denit.nl

ABN AMRO 56.02.97.351 BIC/ Swift ABNANL2A IBAN NL40ABNA0560297351 2

BTW NL 8234.94.068.B.01 KvK 34.19.12.83

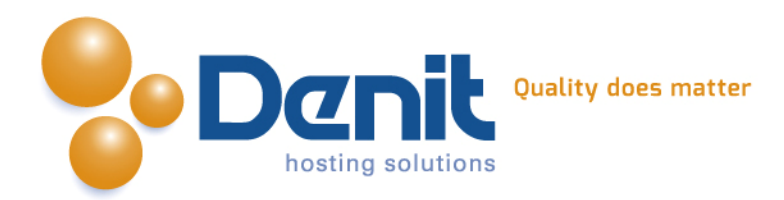

#### 5)

Bij deze stap geeft u de database gegevens op. Bij de database server vult u localhost in. De username, password en database name zijn de gegevens die u in Plesk heeft aangemaakt. Klik nu op continue.

|                                                                                                    |                                                                                                    |                                                                                                    | osCommerce Website   Support   Documentation                                    |
|----------------------------------------------------------------------------------------------------|----------------------------------------------------------------------------------------------------|----------------------------------------------------------------------------------------------------|---------------------------------------------------------------------------------|
| New Installation<br>This web-based installation routine will o<br>Please follow the on-screen instructions                                                                        | prrectly setup and configure osCommerce Online Merchant to run on this<br>that will take you through the database server, web server, and store co | server.<br>Infiguration options. If help is needed at any stage, please consult the documentation or seek help at the community support forums. | 1. Database Server<br>2. Web Server<br>3. Online Store Settings<br>4. Finished! |
| Step 1: Database Server                                                                                                    | Database Server                                                                                                    |                                                                                                    |                                                                                 |
| The database server stores the content<br>of the online store such as product<br>information, customer information, and                                                           | Database Server<br>localhost                                                                                                    | The address of the database server in the form of a hostname or IP address.                                                                     |                                                                                 |
| Intermation, customer intermation, and<br>the orders that have been made.<br>Please consult your server<br>administrator if your database server<br>parameters are not yet known. | Username<br>jouwe_cmstest                                                                                                    | The username used to connect to the database server.                                                                                            |                                                                                 |
|                                                                                                    | Password                                                                                                    | The password that is used together with the username to connect to the database server.                                                         |                                                                                 |
|                                                                                                    | Database Name<br>jouweigenwebsite_nl_cmstest                                                                                                    | The name of the database to hold the data in.                                                                                                   |                                                                                 |
|                                                                                                    |                                                                                                    |                                                                                                    | Continue Cancel                                                                 |
|                                                                                                    |                                                                                                    |                                                                                                    |                                                                                 |

osCommerce is a registered trademark of Harald Ponce de Leor

#### 6)

In dit scherm vult u bij het www adres de volledige URL van uw website in. Bij de webserver root directory vult u het volledige pad in waar de installatie van osCommerce staat. Het installatie script heeft deze gegevens in de meeste gevallen alcorrect ingevuld. Klik op continue

|                                                                                                    |                                                                                                    |                                                                                                    | osCommerce Website   Support   Documentation                                    |
|----------------------------------------------------------------------------------------------------|----------------------------------------------------------------------------------------------------|----------------------------------------------------------------------------------------------------|---------------------------------------------------------------------------------|
| New Installation<br>This web-based installation routine will o<br>Please follow the on-screen instructions             | correctly setup and configure osCommerce Online Merchant to run on this server.<br>that will take you through the database server, web server, and store configuration options. If he | ip is needed at any stage, please consult the documentation or seek help at the community support forums.                                                                                     | 1. Database Server<br>2. Web Server<br>3. Online Store Settings<br>4. Finished! |
| Step 2: Web Server                                                                                                    | Web Server                                                                                                    |                                                                                                    |                                                                                 |
| The web server takes care of serving<br>the pages of your online store to your<br>guests and customers. The web server | WWW Address<br>http://www.jouweigenwebsite.nl/ebcms/oscommerce/                                                                                                    | The web address to the online store.                                                                                                    |                                                                                 |
| parameters make sure the links to the<br>pages point to the correct location.                                          | Webserver Root Directory<br>/var/www/vhosts/jouweigenwebsite.nl/httpdocs/ebcms/oscommerce/                                                                                            | The directory where the online store is installed on the server.                                                                                                    |                                                                                 |
|                                                                                                    | Copyright @ 2<br>osCommerce provides<br>osComm                                                                                                    | 000-2010 osCommerce (Cipyrright Policy, Trademark Policy)<br>o warranty and is redistributable under the CNU General Fublic License<br>erce is a registered trademark of Harald Ponce de Leon | Common Cancer                                                                   |
|                                                                                                    |                                                                                                    |                                                                                                    |                                                                                 |
|                                                                                                    |                                                                                                    |                                                                                                    |                                                                                 |

T +31 (0)20 337 1801 F +31 (0)20 337 1802 www.denit.nl ABN AMRO 56.02.97.351 BIC/ Swift ABNANL2A IBAN NL40ABNA0560297351 3

BTW NL 8234.94.068.B.01 KvK 34.19.12.83

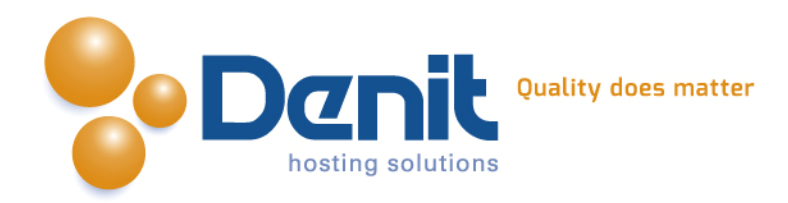

#### 7)

Vul de naam van de webshop en de beheerdergegevens in. Het wachtwoord heeft u later nodig om op de admin pagina van osCommerce te kunnen inloggen.

#### Klik op continue.

| ew Installation                     |                                                                               |                                                                                                    | 1. Database Server                        |
|-------------------------------------|-------------------------------------------------------------------------------|----------------------------------------------------------------------------------------------------|-------------------------------------------|
| web-based installation routine will | correctly setup and configure osCommerce Online Merchant to run on this se    | stver.                                                                                                    | 2. Web Server<br>3. Online Store Settings |
| se follow the on-screen instruction | s that will take you through the database server, web server, and store confi | guration pations. If help is needed at any stage, please consult the documentation or seek help at the community support forums. | 4. Finished!                              |
|                                     | a contrain card for consider one consider and real and served and contract    | an anon alwould a unit in unit in and of broan could a second a second with an on an and a second and a second                   |                                           |
| 3: Online Store Settings            | Online Store Settings                                                         |                                                                                                    |                                           |
| re you can define the name of your  | Store Name                                                                    |                                                                                                    |                                           |
| store and the contact information   | osCommerce Webshop                                                            | The name of the online store that is presented to the public.                                                                    |                                           |
| e store owner.                      | Store Owner Name                                                              |                                                                                                    |                                           |
| ord are used to log into the        | Denit                                                                         | The name of the store owner that is presented to the public.                                                                     |                                           |
| ted administration tool section.    | Store Owner E-Mail Address                                                    |                                                                                                    |                                           |
|                                     | support@denit.nl                                                              | The e-mail adultess of the store owner that is preserved to the public.                                                          |                                           |
|                                     | Administrator Username                                                        |                                                                                                    |                                           |
|                                     | admin                                                                         | The automatication user tarme to use for the automatication sour-                                                                |                                           |
|                                     | Administrator Password                                                        | The password to use for the administrator account.                                                                               |                                           |
|                                     | koekje456                                                                     | The parameters to use no one administration account                                                                              |                                           |
|                                     | Administration Directory Name                                                 | This is the directory where the administration section will be installed. You should channe this for security reasons.           |                                           |
|                                     | admin                                                                         |                                                                                                    |                                           |
|                                     | Time Zone<br>Amsterdam -                                                      | The time zone to base the date and time on.                                                                                      |                                           |
|                                     |                                                                               |                                                                                                    |                                           |

#### 8)

De installatie is klaar. U kunt nu de webshop bekijken door op 'Catalog' te klikken of de webshop beheren door op 'Administration Tool' te klikken.

Om een volgende keer uw website te kunnen beheren gaat u naar http://uwdomeinnaam.ext/admin.

|                                                                                                    | osConmerce Website                                                                                                    | Support   Documentation                                                |
|----------------------------------------------------------------------------------------------------|----------------------------------------------------------------------------------------------------|------------------------------------------------------------------------|
| New Installation<br>This web-based installation routine will of<br>Please follow the on-screen instructions in                                                                                                    | srrectly setup and configure soCommerce Online Merchant to run on this server.<br>hat will take you through the database server, web server, and store configuration options. If help is needed at any stage, please consult the documentation or seek help at the community support forums.                                                                                                    | Database Server     Web Server     Online Store Settings     Finished! |
| Step 4: Finished!                                                                                                    | Finished!                                                                                                    |                                                                        |
| Congratulations on installing and<br>configuring occurrences online<br>Merchant as your online store solutions<br>We wish you all the best with the<br>success of your online store and<br>welcomer you to join and participate in<br>our community.<br>- The osCommerce Team | The installation and configuration was successful  Catalog  Catalog  Administration Tool  Administration Tool  Administration Tool  Administration Tool  Administration Tool  Administration Tool  Administration Tool  Administration Tool  Administration Tool  Administration Tool  Administration Tool  Administration Tool  Administration Tool  Administration  Administration  Administ |                                                                        |
|                                                                                                    | Copyright © 2006-2010 osCommerce (Copyright Policy, Trademark Policy)<br>osCommerce provides no samantar and is redistributable under the GNU General Public License                                                                                                    |                                                                        |
|                                                                                                    | osCommerce is a registered trademark of Harald Ponce de Leon                                                                                                    |                                                                        |
| Veel plezier m                                                                                                    | et uw OsCommerce webshop!                                                                                                    |                                                                        |

T +31 (0)20 337 1801 F +31 (0)20 337 1802 www.denit.nl ABN AMRO 56.02.97.351 BIC/ Swift ABNANL2A IBAN NL40ABNA0560297351 4

BTW NL 8234.94.068.8.01 KvK 34.19.12.83